# DCHT Temperature & Humidity Transmitter (RS485 Output) Manual

Thanks for choosing our product! Please read carefully and follow this instruction before using!

#### Installations

- 1. Please check if the transmitter, accessory pack and instruction manual are included in the package.
- 2. Please decide right position for installation.
- 3. (Duct-mount ) Please insert the sensing probe into the duct.
  a Remove the upper cover from transmitter with screwdriver.
  - Please pass power cable and signal cable through the cable entry.
    (refer to Figure 1). And please refer Figure 2 for wiring.
- 4. (Outside air type and separate type) Please refer Figure 1 to fasten the base of transmitter with screws on the wall.
  - d Remove the upper cover from transmitter with screwdriver.
  - Please refer Figure 2 for wiring
- 5. Please apply 22AWG shielded twisted pair cable.

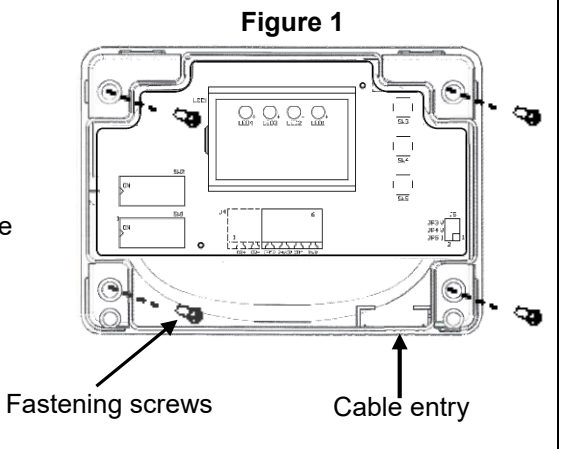

Notice: Please remove power from the unit before wiring, in order to avoid any damage or hazard.

#### Notice

Please do not install the transmitter in the area as below.

- Dead air spots behind doors and in corners
- Hot or cold air from ducts
- Concealed pipes and chimneys
- Radiant heat from sun or appliances or cooled areas such as an outside wall behind the transmitter.

# Wiring for RS485 output model

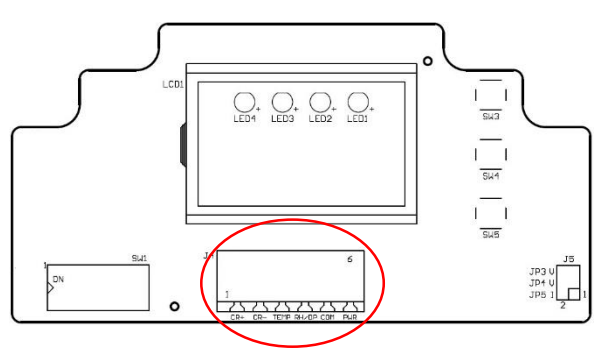

Figure 2

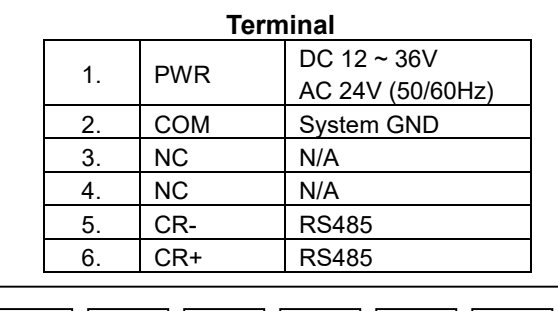

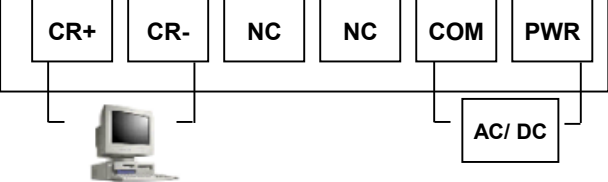

# Operation

1. Adjustment with  $\bigcirc \blacktriangle \bigtriangledown$ 

#### 進入選單 Start setting menu

- a. Press M for about 3 sec and LCD/LED starts flashing.
- b. Press M for setting selection and use ▲▼ for value adjustment.
  - \*\* If LCD/LED flashes 30 times without any setting selection, it will return to regular display.

L4 L3 L2 L1

) М -

Value adjustment

Setting selection

\*\* It will also return to regular display after 25~30 sec if no action occurred.

2. Settings:

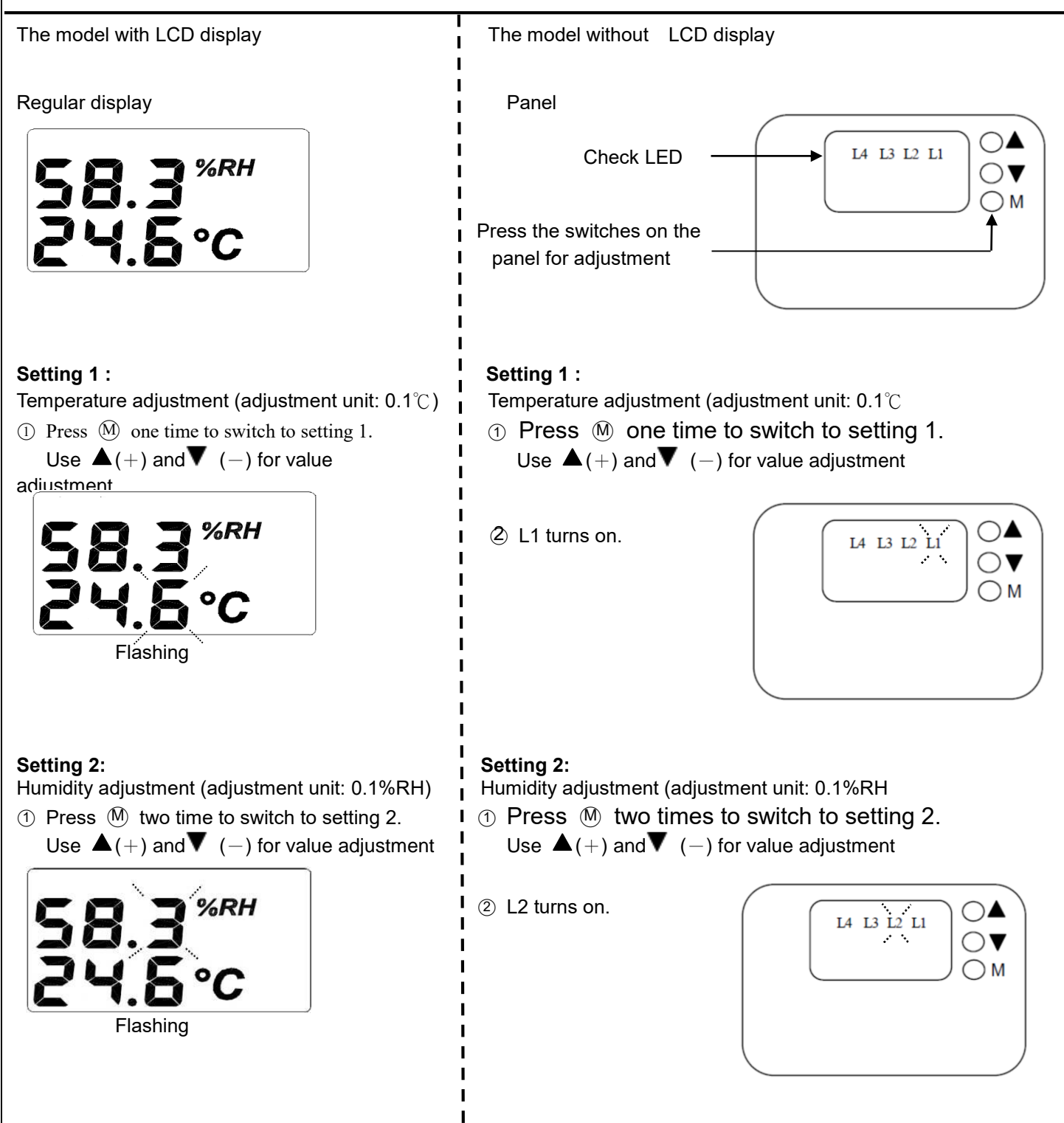

# Setting 3:

Press M three times to switch to "Reset" mode, switch "YES"(all value resets to zero) or "NO"(all value remains) with ▲ or ▼

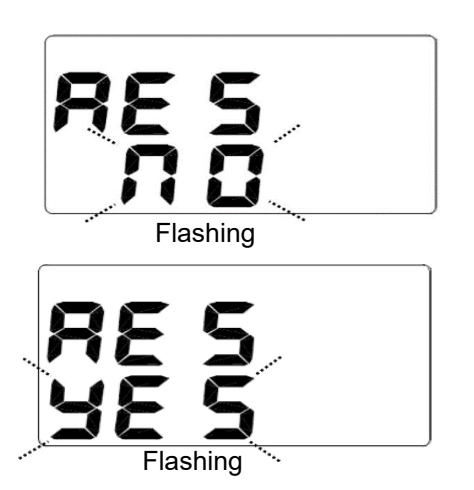

# Setting 3:

L

L

 Press M three times to switch to "Reset" mode, switch "YES"(all value resets to zero) or "NO"(all value remains) with ▲ or ▼

② L1,L2, L3 all turn on

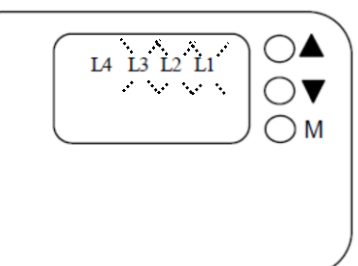

# Back to the normal display :

Press four times M to go back to regular display

#### Back to the normal display :

Press four times (M) to go back to regular display

# Annex

| 1. | Device ID ∶ Setup device ID with dip switch1 ON↑ ∶ 1 | , OFF↓ <b>□</b> : 0 |
|----|------------------------------------------------------|---------------------|

|    | Device ID ( <b>ON</b> : <b>1,OFF</b> : <b>0</b> ) |     |                  |  |  |  |  |  |  |  |  |
|----|---------------------------------------------------|-----|------------------|--|--|--|--|--|--|--|--|
| 1  |                                                   | 127 |                  |  |  |  |  |  |  |  |  |
| 2  |                                                   | 128 |                  |  |  |  |  |  |  |  |  |
|    | -<br>-<br>-<br>-                                  |     | -<br>-<br>-<br>- |  |  |  |  |  |  |  |  |
| 64 |                                                   | 254 |                  |  |  |  |  |  |  |  |  |
| 65 | 0100 0001                                         | 255 |                  |  |  |  |  |  |  |  |  |

# 2. Protocol :

Baud Rate = 9600; Word Length = 8; Parity = none; Stop Bits = 1

#### Data Reading Type

|                           | Device ID  | Function | Address(H) | Address(L) | Data Length<br>(H) | Data Length<br>(L) | Checksum |
|---------------------------|------------|----------|------------|------------|--------------------|--------------------|----------|
| Temperature               | By setting | 0x03     | 0x00       | 0x00       | 0x00               | 0x01               | XXXX     |
| Humidity                  | By setting | 0x03     | 0x00       | 0x01       | 0x00               | 0x01               | XXXX     |
| Temperature &<br>Humidity | By setting | 0x03     | 0x00       | 0x00       | 0x00               | 0x02               | XXXX     |

#### Responding Data Type

|                           |            | rice ID Function |      |          | Temperature |          | Humidity |          | Chookoum |
|---------------------------|------------|------------------|------|----------|-------------|----------|----------|----------|----------|
|                           | Device ID  |                  |      | Data (H) | Data (L)    | Data (H) | Data (L) | Checksum |          |
| Temperature               | By setting | 0x03             | 0x02 | 0x09     | 0x34        |          |          | XXXX     |          |
| Humidity                  | By setting | 0x03             | 0x02 |          |             | 0x13     | 0x0B     | XXXX     |          |
| Temperature &<br>Humidity | By setting | 0x03             | 0x04 | 0x09     | 0x34        | 0x13     | 0x0B     | XXXX     |          |

#### \*\* Remark 1 :

XXXX is the checksum for CRC16

# \*\* Remark 2 :

The data obtained is hexadecimal. To convert hexadecimal to decimal and divided by 100.

#### Example :

Convert 0x0934(hexadecimal) to decimal  $\rightarrow$  2356 (decimal )and divide 2536 by 100 $\rightarrow$ 23.56°C Convert 0x130B (hexadecimal) to decimal  $\rightarrow$  4875 (decimal )and divide 4875 by 100 $\rightarrow$ 48.75%RH

# Calibration

#### To calibrate 23.56 to 20.56, the correction is as below:

(20.56-23.56)\*100 = -300 and convert the calibration value to 0xFED04 (hexadecimal).

|             | Device ID  | Function | Address(H) | Address(L) | Data (H) | Data (L) | Checksum |
|-------------|------------|----------|------------|------------|----------|----------|----------|
| Temperature | By setting | 0x06     | 0x00       | 0x02       | 0xFE     | 0xD4     | XXXX     |

# To calibrate 23.56 to 26.56 $^\circ\!\mathrm{C}$ , the correction is as below:

| (26.56-23.56 | )*100=300 | and convert t | the calibration | value to 0x0 | 12C | (hexadecin | nal). |  |
|--------------|-----------|---------------|-----------------|--------------|-----|------------|-------|--|
|              |           |               |                 |              |     |            |       |  |

|             | Device ID  | Function | Address(H) | Address(L) | Data (H) | Data (L) | Checksum |
|-------------|------------|----------|------------|------------|----------|----------|----------|
| Temperature | By setting | 0x06     | 0x00       | 0x02       | 0x01     | 0x2C     | XXXX     |

#### To reset to default value, set 0x0000.

|             | Device ID  | Function | Address(H) | Address(L) | Data (H) | Data (L) | Checksum |
|-------------|------------|----------|------------|------------|----------|----------|----------|
| Temperature | By setting | 0x06     | 0x00       | 0x02       | 0x00     | 0x00     | XXXX     |

# To calibrate 48.75%RH to 45.75%RH, the correction is as below:

(45.75-48.75)\*100= -300 and convert the calibration value to 0xFED04 (hexadecimal).

|          | Device ID  | Function | Address(H) | Address(L) | Data (H) | Data (L) | Checksum |
|----------|------------|----------|------------|------------|----------|----------|----------|
| Humidity | By setting | 0x06     | 0x00       | 0x03       | 0xFE     | 0xD4     | XXXX     |

#### To calibrate 48.75%RH to 51.75%RH, the correction is as below:

(51.75-48.75)\*100=300 and convert the calibration value to 0x012C (hexadecimal).

|          | Device ID  | Function | Address(H) | Address(L) | Data (H) | Data (L) | Checksum |
|----------|------------|----------|------------|------------|----------|----------|----------|
| Humidity | By setting | 0x06     | 0x00       | 0x03       | 0x01     | 0x2C     | XXXX     |

# To reset to default value, set 0x0000.

|          | Device ID  | Function | Address(H) | Address(L) | Data (H) | Data (L) | Checksum |
|----------|------------|----------|------------|------------|----------|----------|----------|
| Humidity | By setting | 0x06     | 0x00       | 0x03       | 0x00     | 0x00     | XXXX     |

#### \*\* Remark 3 :

Temperature(□)/ Humidity(%RH) adjustable range is ±1000